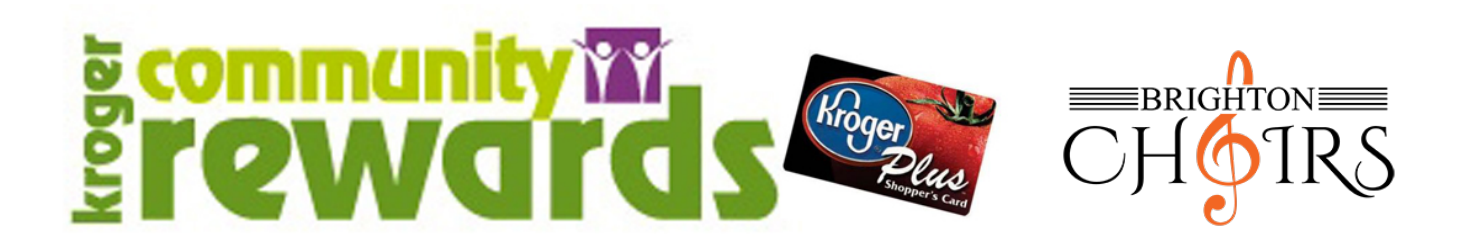

Add us to your Kroger Plus card! Every purchase you make using your card earns rewards for Brighton High School Choir Boosters.

1. Go to <u>www.kroger.com</u> and sign in to your account, or create a new one. Then go to the dropdown menu under your name and click on My Account:

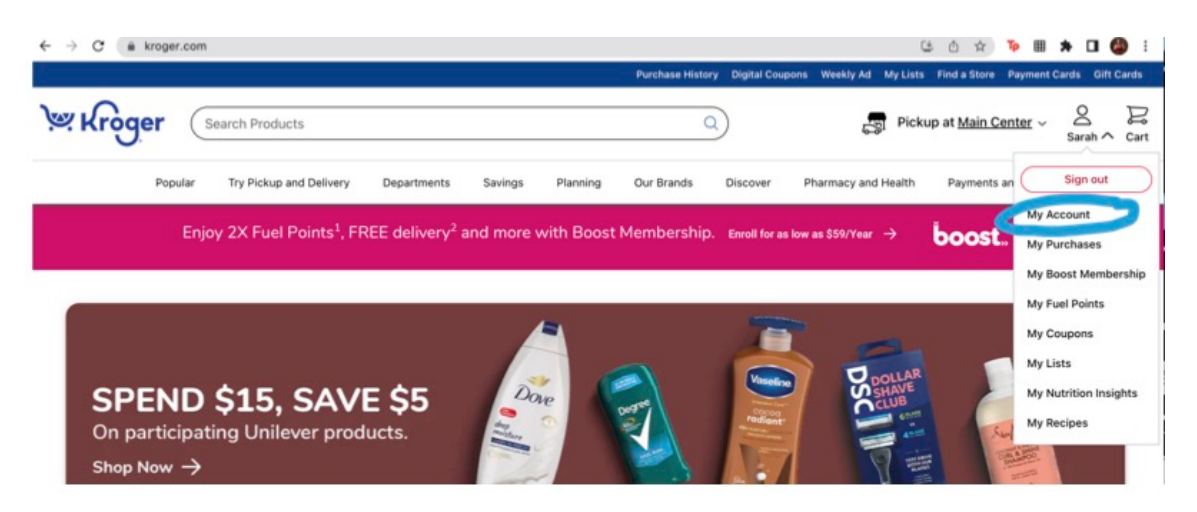

2. Click on "community rewards" from the menu on the left:

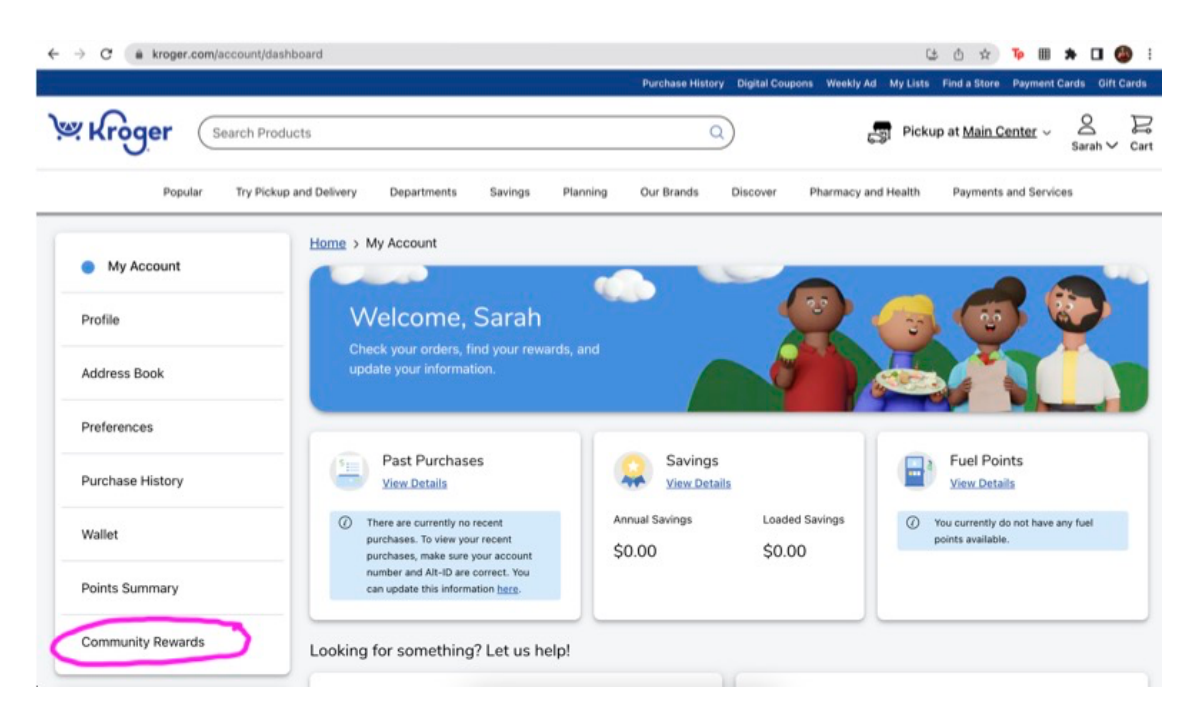

3. Search for Brighton High School Choir in the Find an Organization box:

| C i kroger.com/account/co | mmunityrewards/ () 企 企 ☆ 🍗 🗏 🗰 🗰 🖬 🚺 👹 😨                                                                   |
|---------------------------|----------------------------------------------------------------------------------------------------|
| Kroger (Search Pro        | ducts Q Pickup at <u>Main Center</u> ~ & E<br>Sarah ~ Car                                                  |
| Popular Try Pick          | up and Delivery Departments Savings Planning Our Brands Discover Pharmacy and Health Payments and Services |
| My Account                | Home > My_Account > Community Rewards                                                                      |
| Profile                   | Community Rewards                                                                                          |
| Address Book              | Earn money for your community organization when you use your loyalty card                                  |
| Preferences               | Donation Summary                                                                                           |
| Purchase History          | Status:<br>never enrolled                                                                                  |
| Wallet                    | Earn money for your school or community organization when you use your Plus     Card.                      |
| Points Summary            | Find an Organization                                                                                       |
|                           | Filter by type of Organization:                                                                            |

4. When Brighton High School Choir comes up, click on Enroll:

| Points Summary  Points Summary  Find an Organization  Filter by type of Organization:  brighton high school choir  Organization Name Brighton High School Choir  Organization Address 7878 Brighton Rd Brighton Rd Brighton M 48116  Trool                                                                                                    | Popular Try Pickup and Delivery Departments Savings Planning Our Brands Discover Pharmacy and Health Playments and Services |                                        |                                                       |                                        |
|----------------------------------------------------------------------------------------------------|----------------------------------------------------------------------------------------------------|----------------------------------------|-------------------------------------------------------|----------------------------------------|
| Community Rewards     Drighton high school choir     Organization Name     Brighton high School Choir     Organization Name     Brighton High School Choir     Organization Address     7878 Brighton Rd     Brighton Mid 8116     Organization Address     7878 Brighton Mid 8116     Organization Address     7878 Brighton Mid 8116     Organization Address     7878 Brighton Mid 8116     Organization Address     7878 Brighton Mid 8116     Organization Mid 8116     Organization Mid 811 | oints Summary                                                                                                    | Find an Organization                   |                                                       |                                        |
| Ay Prescriptions                                                                                                    | Community Rewards                                                                                                    | brighton high school choir             | Filter by type of Organi:                             | ration:                                |
| y Prescriptions  Organization Name Brighton High School Choir Organization Address 7878 Brighton, Rd Brighton, MI 48116  Imme Imme Imme Imme Imme Imme Imme Im                                                                                                    |                                                                                                    | Search Results                         |                                                       |                                        |
| Organization Name<br>Brighton High School Choir<br>Organization Address<br>7878 Brighton Rd<br>Brighton, MI 48116<br>Immed                                                                                                    | ly Prescriptions                                                                                                    |                                        |                                                       |                                        |
| Brighton High School Choir<br>Organization Address<br>7878 Brighton, MI 48116<br>Imrel                                                                                                    |                                                                                                    | Organization Name                      | Organization Name                                     | Organization Name                      |
| Cirganization Address<br>7878 Brighton Rd<br>Brighton, MI 48116<br>Circel                                                                                                    |                                                                                                    | Brighton High School Choir             | 2007 KVHA Rebels                                      | 242 COMMUNITY CHURCH                   |
| 7878 Brighton Rd<br>Brighton, MI 48116<br>Erroll<br>Erroll                                                                                                    |                                                                                                    | Organization Address                   | Organization Address                                  | Organization Address                   |
|                                                                                                    |                                                                                                    | 7878 Brighton Rd<br>Brighton, MI 48116 | 9864 E. GRAND RIVER STE 110-312<br>Brighton, MI 48116 | 7526 GRAND RIVER<br>BRIGHTON, MI 48114 |
|                                                                                                    |                                                                                                    | Enrol                                  | Enroll                                                | Enroll                                 |
| Organization Name Organization Name Organization Name                                                                                                    |                                                                                                    | Organization Name                      | Organization Name                                     | Organization Name                      |
| A TASTE OF BRIGHTON A.G.B.U. Alex and Marie Manoogian AA Huron High School S                                                                                                    |                                                                                                    | A TASTE OF BRIGHTON                    | A.G.B.U. Alex and Marie Manoogian                     | AA Huron High School Sports            |

ප ර 🖈 🐌 🖩 🗯 🖬 🍪 :

5. When it's all set, it will look like this:

| Kroger Search Prod | ucts Q Fickup at <u>Main Center</u> × Q Sarah ×                                                           |
|--------------------|----------------------------------------------------------------------------------------------------|
| Popular Try Pickup | p and Delivery Departments Savings Planning Our Brands Discover Pharmacy and Health Payments and Services |
| Profile            | Community Rewards                                                                                         |
| Address Book       | Earn money for your community organization when you use your loyalty card                                 |
| Preferences        | You have successfully enroled in Community Rewards.                                                       |
| Purchase History   | Donation Summary                                                                                          |
| Wallet             | enrolled                                                                                                  |
| Points Summary     | Organization Name:<br>Brighton High School Choir                                                          |
| Community Rewards  | Enrollment Date:<br>10/18/2022                                                                            |
|                    | Organization Number:                                                                                      |

6. When you scan your Kroger Plus card or enter your number at checkout, we are automatically credited at checkout and will receive a check every quarter- you don't have to do anything else!